# Agenda Apolloon op Google Calander (via PC)

<u>Stap 1</u>

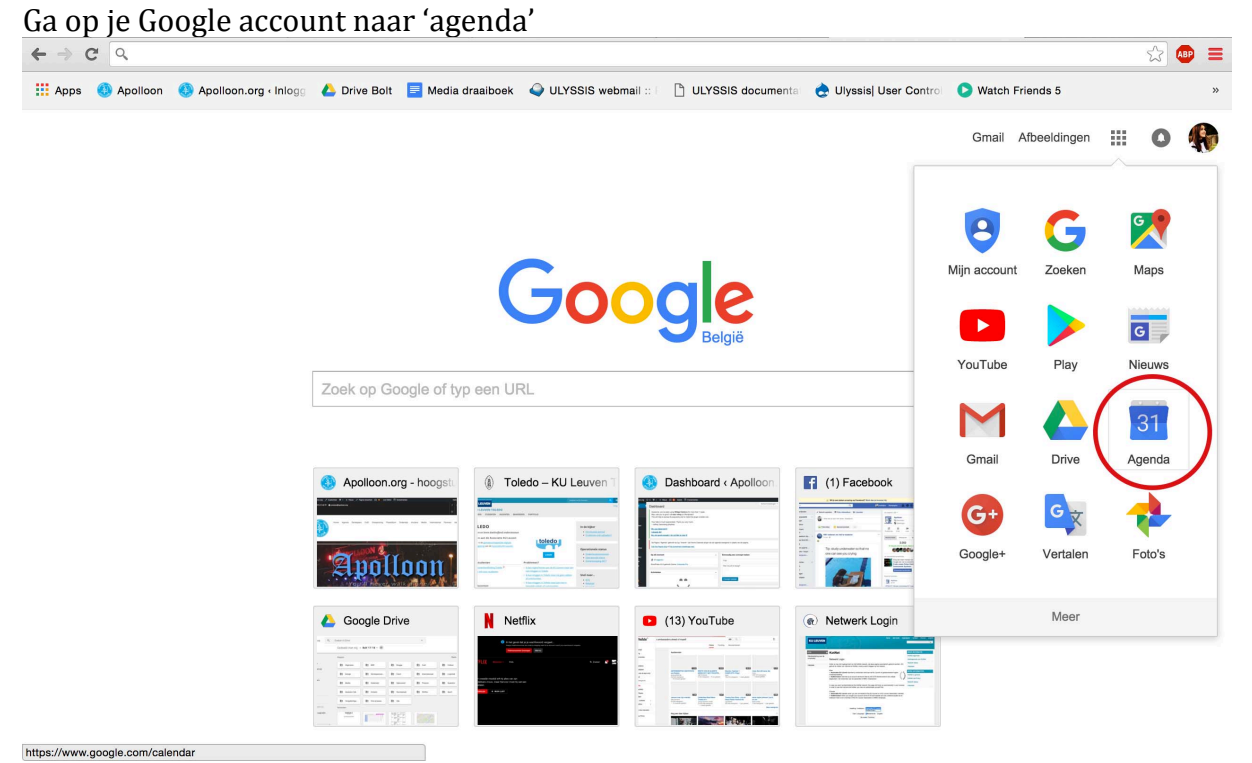

### <u>Stap 2</u>

Druk bij 'Andere Agenda's' in de linkerzijbalk op het rechter pijltje

| C https://cale         | andar.googl                 | e.com/calendar/rei | nder?pli=1#main_7 |         |            |                |                    | <ul><li> <li> <li> 公式 </li></li></li></ul> |  |
|------------------------|-----------------------------|--------------------|-------------------|---------|------------|----------------|--------------------|--------------------------------------------|--|
| Google                 | Zoeken in Google Agenda · Q |                    |                   |         |            |                |                    |                                            |  |
| Agenda                 | Vandaag < > 5-              |                    | 11. nov 2017      | Dag     | Week Maand | 4 dagen Agenda | Naar nieuwe Agenda | Meer -                                     |  |
| MAKEN                  |                             | zo 11/5            | ma 11/6           | di 11/7 | wo 11/8    | do 11/9        | vr 11/10           | za 11/11                                   |  |
| november 2017          | GMT+01                      |                    |                   |         |            |                |                    | wapenstilstand                             |  |
|                        | 11am                        |                    |                   |         |            |                |                    |                                            |  |
| 9 30 31 <b>1</b> 2 3 4 |                             |                    |                   |         |            |                |                    |                                            |  |
| 6 7 8 9 10 <b>11</b>   | 12pm                        |                    |                   |         |            |                |                    |                                            |  |
| 2 13 14 15 16 17 18    |                             |                    |                   |         |            |                |                    |                                            |  |
| 9 20 21 22 23 24 25    | 1pm                         |                    |                   |         |            |                |                    |                                            |  |
| 5 27 28 29 30 1 2      |                             |                    |                   |         |            |                |                    |                                            |  |
| 5456789                | 2pm                         |                    |                   |         |            |                |                    |                                            |  |
| ijn agenda's           | 3pm                         |                    |                   |         |            |                |                    |                                            |  |
| ndere agenda's         |                             |                    |                   |         |            |                |                    |                                            |  |
|                        | 4pm                         |                    |                   |         |            |                |                    |                                            |  |
|                        | 5pm                         |                    |                   |         |            |                |                    |                                            |  |
|                        |                             |                    |                   |         |            |                |                    |                                            |  |
|                        | 6pm                         |                    |                   |         |            |                |                    |                                            |  |
|                        | 7pm                         |                    |                   |         |            |                |                    |                                            |  |
|                        |                             |                    |                   |         |            |                |                    |                                            |  |
|                        | 8pm                         |                    |                   |         |            |                |                    |                                            |  |
|                        |                             |                    |                   |         |            |                |                    |                                            |  |
|                        | 9pm                         |                    |                   |         |            |                |                    |                                            |  |
|                        |                             |                    |                   |         |            |                |                    |                                            |  |
|                        | 10pm                        |                    |                   |         |            |                |                    |                                            |  |
|                        |                             |                    |                   |         |            |                |                    |                                            |  |
|                        | 11pm                        |                    |                   |         |            |                |                    |                                            |  |

#### <u>Stap 3</u> Kies voor 'Toevoegen via URL'

| ← → C 🔒 https://ca                                                                                                    | lendar.google.com/cale                                 | ndar/render#main_7 |         |            |                |                    | 🐟 숪 🐠 😑        |
|----------------------------------------------------------------------------------------------------|--------------------------------------------------------|--------------------|---------|------------|----------------|--------------------|----------------|
| Google                                                                                                    | Zoeken in Google                                       | III o 🦚            |         |            |                |                    |                |
| Agenda                                                                                                    | Vandaag 🖌 💙                                            | 5 – 11. nov 2017   | Dag     | Week Maand | 4 dagen Agenda | Naar nieuwe Agenda | Meer -         |
| MAKEN                                                                                                    | zo 11/5                                                | ma 11/6            | di 11/7 | wo 11/8    | do 11/9        | vr 11/10           | za 11/11       |
| <ul> <li>november 2017</li> <li>Z</li> <li>M</li> <li>D</li> <li>W</li> <li>Z</li> <li>3</li> <li>4</li> <li>5</li> <li>6</li> <li>7</li> <li>8</li> <li>9</li> <li>10</li> <li>11</li> <li>12</li> <li>2</li> <li>3</li> <li>4</li> <li>5</li> <li>6</li> <li>7</li> <li>8</li> <li>9</li> <li>Andere agenda's</li> </ul> | GMT+01 11am 12pm 2pm 3pm                               |                    |         |            |                |                    | wapenstilstand |
|                                                                                                    | De agenda van een kenr<br>Door interessante agend      | a's bladeren       |         |            |                |                    |                |
|                                                                                                    | Toevoegen via URL<br>Agenda importeren<br>Instellingen |                    |         |            |                |                    |                |
|                                                                                                    | 8pm                                                    |                    |         |            |                |                    |                |
|                                                                                                    | 9pm<br>10pm                                            |                    |         |            |                |                    |                |
| Voorwaarden - Privacy                                                                                                    | 11pm                                                   |                    |         |            |                |                    |                |

### <u>Stap 4</u>

## Vul volgende URL in '<u>http://apolloon.org/events/rss?ical=1</u>' Druk op 'Agenda Toevoegen' en je bent klaar

| C 🔒 https://cal   | endar.google | e.com/calendar/i | render#main_7   |                           |                           |                  |                    | 1            | <ul><li>☆ ☆</li><li>@</li></ul> |
|-------------------|--------------|------------------|-----------------|---------------------------|---------------------------|------------------|--------------------|--------------|---------------------------------|
| oogle             | Zoeken       | i in Google Age  | nda             |                           |                           |                  | III o 🤻            |              |                                 |
| Agenda            | Vandaag      | < > 5            | – 11. nov 2017  | Dag                       | Week Maand                | 4 dagen Agenda   | Naar nieuwe Agenda | Meer 🔻       | 10 ×                            |
| IAKEN             |              | zo 11/5          | ma 11/6         | di 11/7                   | wo 11/8                   | do 11/9          | vr 11/10           | za 11        | 1/11                            |
| ombor 2017        | GMT+01       |                  |                 |                           |                           |                  |                    | wapenstilsta | and                             |
|                   | 11am         |                  |                 |                           |                           |                  |                    |              |                                 |
| 30 31 1 2 3 4     |              |                  |                 |                           |                           |                  |                    |              |                                 |
| 6 7 8 9 10 11     | 12pm         |                  |                 |                           |                           |                  |                    |              |                                 |
| 13 14 15 16 17 18 |              |                  |                 |                           |                           |                  |                    |              |                                 |
| 20 21 22 23 24 25 | 1pm          |                  | Toowoonon via l | ю                         |                           | ×                |                    |              |                                 |
| 6 27 28 29 30 1 2 |              |                  | Toevoegen via u |                           |                           |                  |                    |              |                                 |
| 4 5 6 7 6 9       | 2pm          |                  |                 |                           |                           |                  |                    |              |                                 |
| agenda's          | 200          |                  | URI.            | http://apolloon.org/eve   | ents/rss?ical=1           |                  |                    |              |                                 |
|                   | opin         |                  |                 | Als ie het adres voor eer | agenda (in iCal-indeling) | weet, kun je dit |                    |              |                                 |
| ere agenda's      | 4pm          |                  |                 | Will in de agonde or      | ophaar toogankaliik m     | akon?            |                    |              |                                 |
|                   |              |                  |                 | Vill je de agenda o       | Jenbaar toegarikelijk ma  | andire           |                    |              |                                 |
|                   | 5pm          |                  |                 | Agenda toevoegen          | Annuleren                 |                  |                    |              |                                 |
|                   |              |                  |                 |                           |                           |                  |                    |              |                                 |
|                   | 6pm          |                  |                 |                           |                           |                  |                    |              |                                 |
|                   |              |                  |                 |                           |                           |                  |                    |              |                                 |
|                   | 7pm          |                  |                 |                           |                           |                  |                    |              |                                 |
|                   | 0            |                  |                 |                           |                           |                  |                    |              |                                 |
|                   | opm          |                  |                 |                           |                           |                  |                    |              |                                 |
|                   | 9pm          |                  |                 |                           |                           |                  |                    |              |                                 |
|                   | - 10111      |                  |                 |                           |                           |                  |                    |              |                                 |
|                   | 10pm         |                  |                 |                           |                           |                  |                    |              |                                 |
| •                 |              |                  |                 |                           |                           |                  |                    |              |                                 |
|                   | 11pm         |                  |                 |                           |                           |                  |                    |              |                                 |
|                   |              |                  |                 |                           |                           |                  |                    |              |                                 |